## Kundenkonto Aufladung mit Kredit-/Bankomatkarte

Dieser Leitfaden bietet eine Schritt-für-Schritt-Anleitung, wie Sie Ihr Kundenkonto auf der Golf AT-Website mit einer Kredit- oder Debitkarte aufladen können.

- 1 Navigate to <u>https://www.golf.at</u>
- 2 Loggen Sie sich mit Ihren Zugangsdaten ein. Die Zugangsdaten erhalten Sie im Sekretariat.

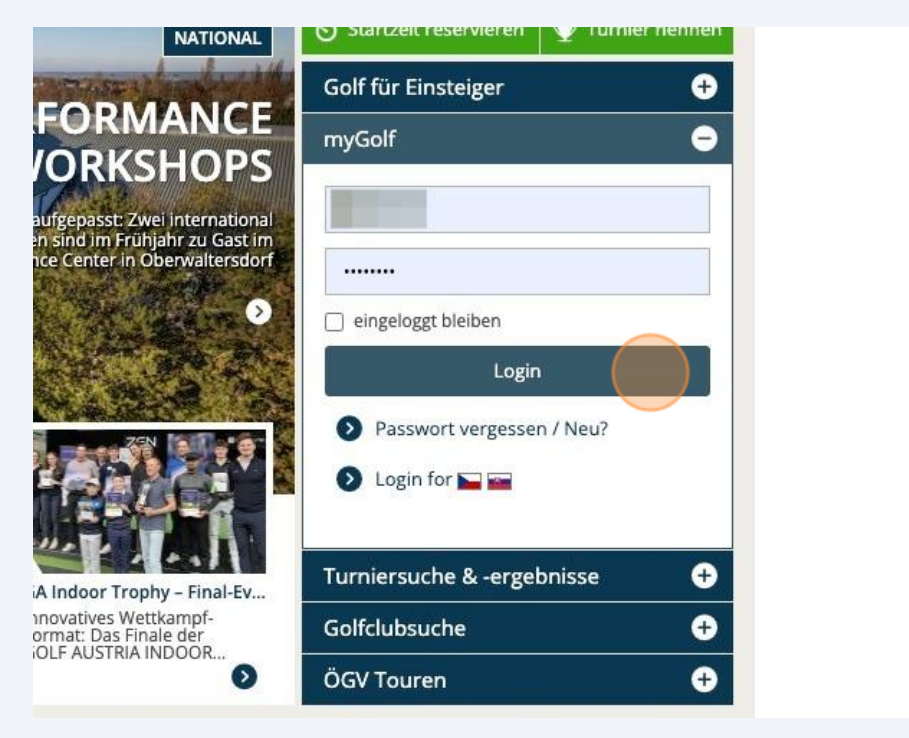

## 3 Klicken Sie auf "Startzeit reservieren"

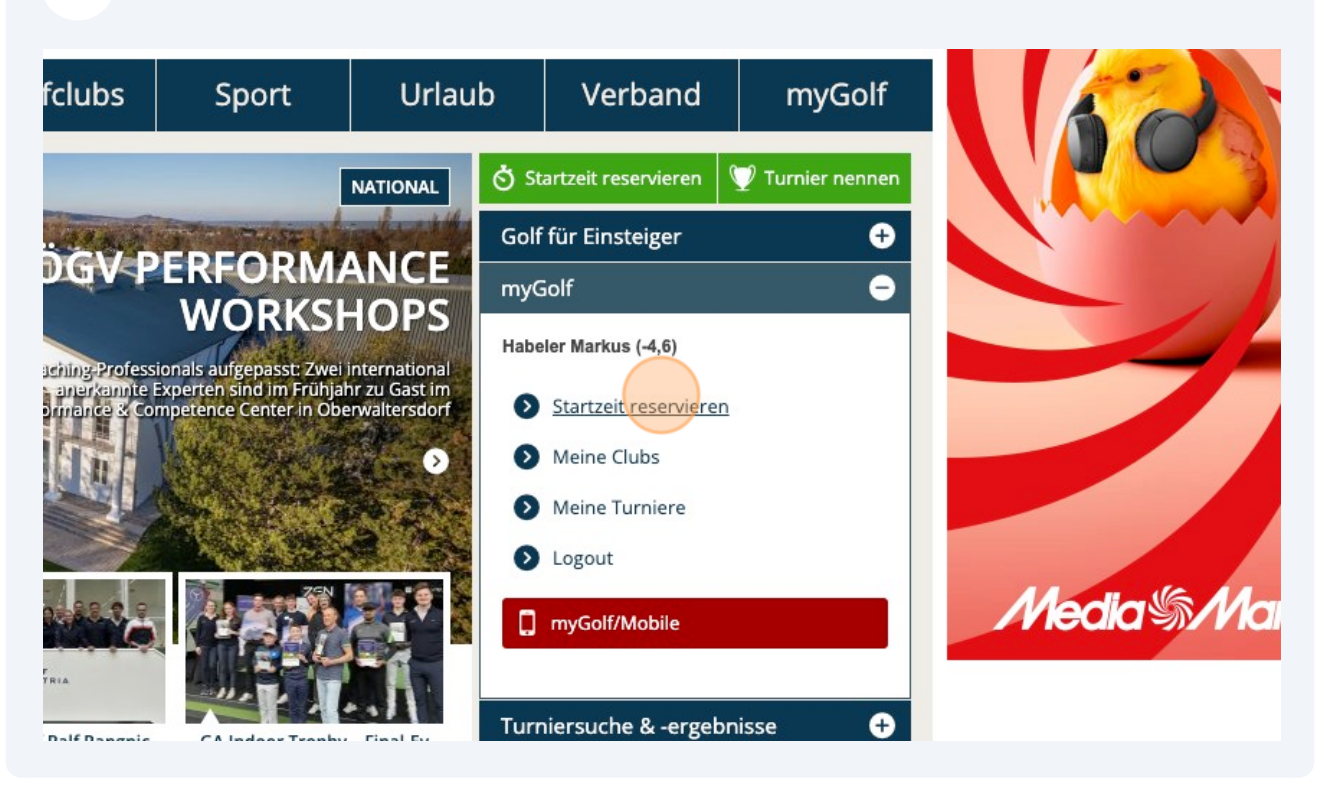

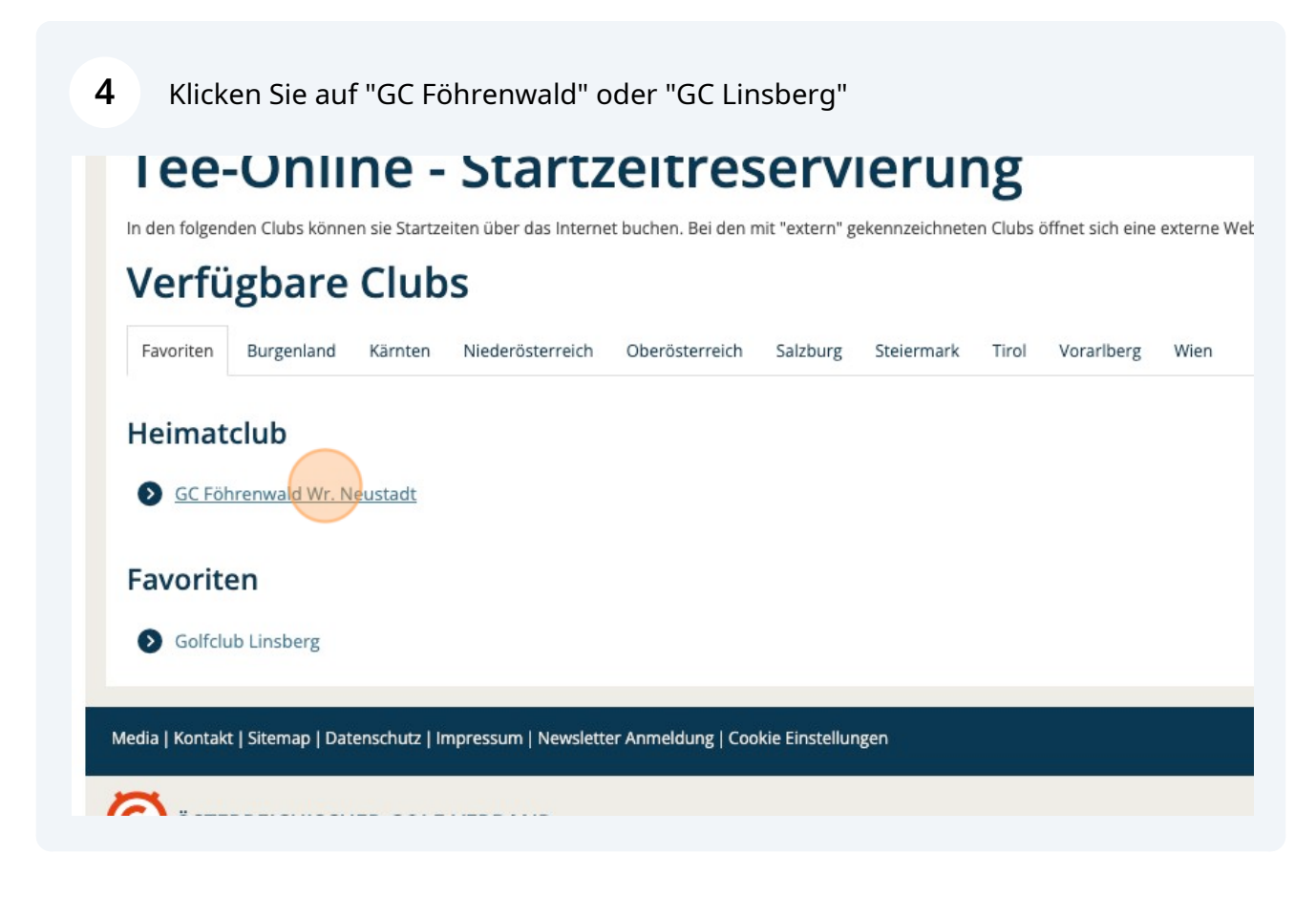

## **5** Klicken Sie auf die 3 Punkte rechts oben neben "Konto"

| ERREICHISCHER GOLF-VERBAND - ÖGV                                                       |                      |               |                  |            | International E | intries 👌      | $\mathbf{\nabla}$   | Suchbegriff | Q           |   |
|----------------------------------------------------------------------------------------|----------------------|---------------|------------------|------------|-----------------|----------------|---------------------|-------------|-------------|---|
| Magazin                                                                                | Golfcl               | ubs           | Sport            |            | Ur              | laub           | Verbar              | nd          | myGol       | f |
| e Event Online                                                                         | Stammbla             | ttabfrage     | Meine Daten      | Flightpar  | rtner           | Favoriten Club | s Meine Tur         | rniere      | Regeltests  |   |
| Reservierungen                                                                         | Nutzungsbe           | dingungen     | Hilfe            |            |                 |                |                     |             |             |   |
| ne Startzeiten<br>8.03.2024                                                            | nreservier<br>► Uhrz | ung<br>zeit 4 | 12:00            | Ko         | onto :          |                |                     | GF          |             |   |
| enwald TEE 1                                                                           | + Varia              | ante A        | lle Varianten ar | nzeigen    | •               | Z              | he Leadin           | ng Go       | olf Courses |   |
| I2:20<br>Robert PAAR<br>16,4, GC Föhrenwal<br>Gregor Aslanidis<br>. 19,2, GC Föhrenwal | d Wr<br>5<br>d Wr    | ಲ +           | 12:30            | €/*<br>€/* |                 |                | GC Föhre<br>Neustad | enw<br>It   | ald Wr.     |   |

6

Es erscheint ein Drop-Down-Menü. Klicken Sie auf "Kundenkonten"

| Magazin Golfclubs                                       | Sport              | Urlaub                    | Verband                              | myGolf      |
|---------------------------------------------------------|--------------------|---------------------------|--------------------------------------|-------------|
| rnier Online Event Online Stammblattabfra               | ge Meine Daten Fli | ightpartner Favoriten Clu | lbs Meine Turniere                   | Regeltests  |
| Meine Reservierungen Nutzungsbedingun                   | gen Hilfe          |                           |                                      |             |
| GolfOnline Startzeitenreservierung                      |                    | Konto                     | G                                    |             |
|                                                         | 🖮 Buchungen        |                           | CF                                   |             |
| ▲ 18.03.2024                                            | € Kundenkonten     |                           |                                      | 10.95       |
| GC Föhrenwald TEE 1 - Variante                          | Allgemeine Ein     | stellungen                | the Leading Go                       | utf Courses |
| 12:20                                                   | ② Datenschutz      |                           | CC Föhronw                           | ald Wr      |
| Linsberg 16,4, GC Föhrenwald Wr                         | Kreditkarten       |                           | Neustadt                             |             |
| ed Gregor Aslanidis<br>enwald Wr 19,2, GC Föhrenwald Wr |                    |                           | Am Colfolata 1                       |             |
| 12:40                                                   | 12:50              |                           | An Goirplatz 1<br>A-2821 Lanzenkirch | nen         |
| rak Curtis Lamp<br>Schwechat 6,0, Golfclub Schwechat    | × ا                | <b>⊣</b> •                | +43 2622/2917                        | '1          |

7 Klicken Sie auf "Kundenkonto anzeigen". Es macht keinen Unterschied welches Sie anklicken. Obwohl zwei Kundenkonten angezeigt werden, ist dies ein und dasselbe Kundenkonto in der Golfarea36.

| G<br>T<br>T                                         | 5                  |
|-----------------------------------------------------|--------------------|
| The Leading G                                       | hf.                |
| GC Föhrenw                                          | ald                |
| Am Golfplatz 1<br>A-2821 Lanzenkirc<br>+43 2622/291 | hen<br>71          |
| Mehr Informationen                                  |                    |
|                                                     | Mehr Informationen |

| <<br>Kun | denkonten                              |                | Konto                          | G S F                                  |
|----------|----------------------------------------|----------------|--------------------------------|----------------------------------------|
| Kund     | enkonten anzeiger                      | n @ Golfclub F | öhrenwald<br><sub>Status</sub> | The Leading Golf Co                    |
| Ξ        | Markus Habeler<br>Kundenkonto aufladen | € 0,00         | Aktiv                          | Am Golfplatz 1<br>A-2821 Lanzenkirchen |
|          |                                        |                |                                | Mehr Informationen                     |

Wählen Sie den Betrag aus den Sie aufladen möchten, oder geben Sie den Betrag selber in die Zeile ein.

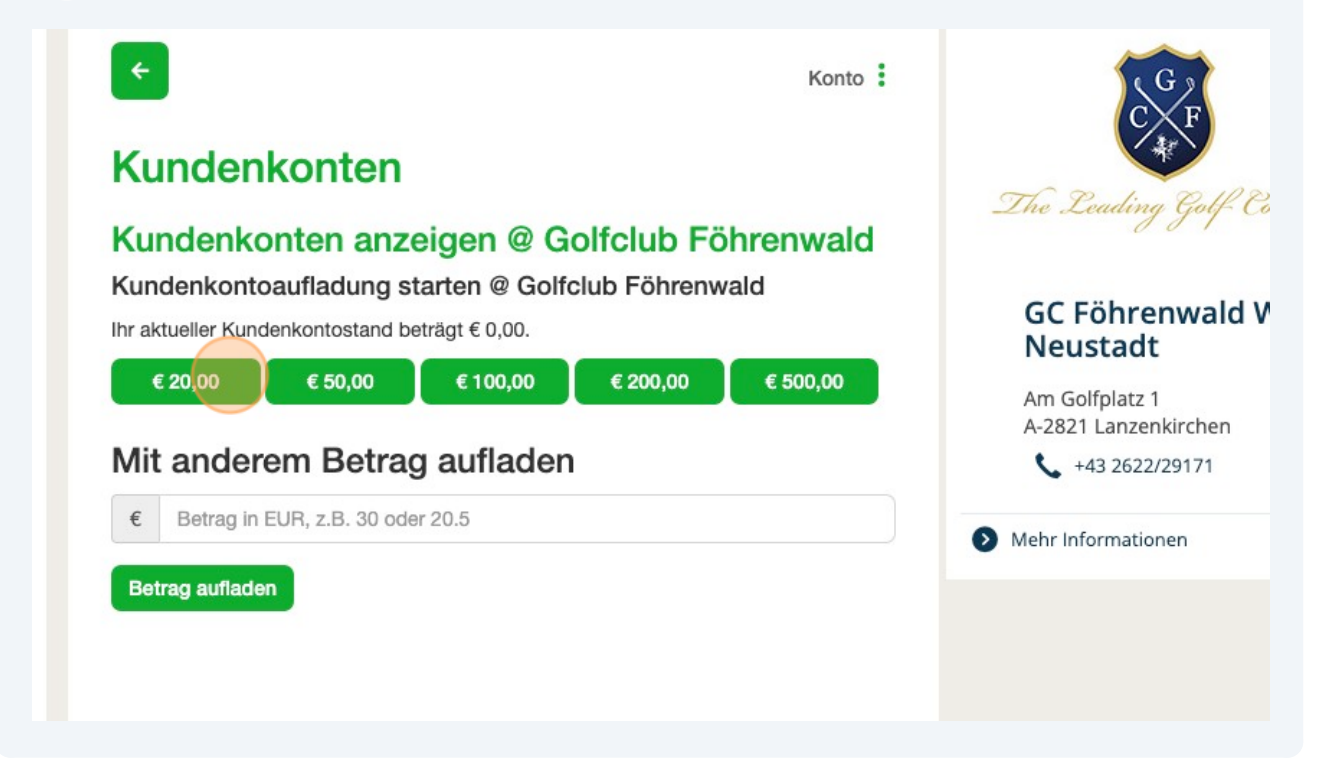

| <b>10</b> Klicken Sie auf "Mit der Buchung                     | g fortfahren" |                                                                       |
|----------------------------------------------------------------|---------------|-----------------------------------------------------------------------|
| Ihre Buchung<br>18. März 2024 um 12:15<br>Kundenkonto aufladen |               | GC Föhrenwald V<br>Neustadt<br>Am Golfplatz 1<br>A-2821 Lanzenkirchen |
| Gesamt<br>Mit der Buchung for                                  | € 20,00       | <ul><li>+43 2622/29171</li><li>Mehr Informationen</li></ul>           |
|                                                                |               |                                                                       |
|                                                                |               |                                                                       |
|                                                                | -             |                                                                       |

Made with Scribe - https://scribehow.com

9

**11** Bestätigen Sie, indem Sie auf "Mit Kreditkarte zahlen" klicken.

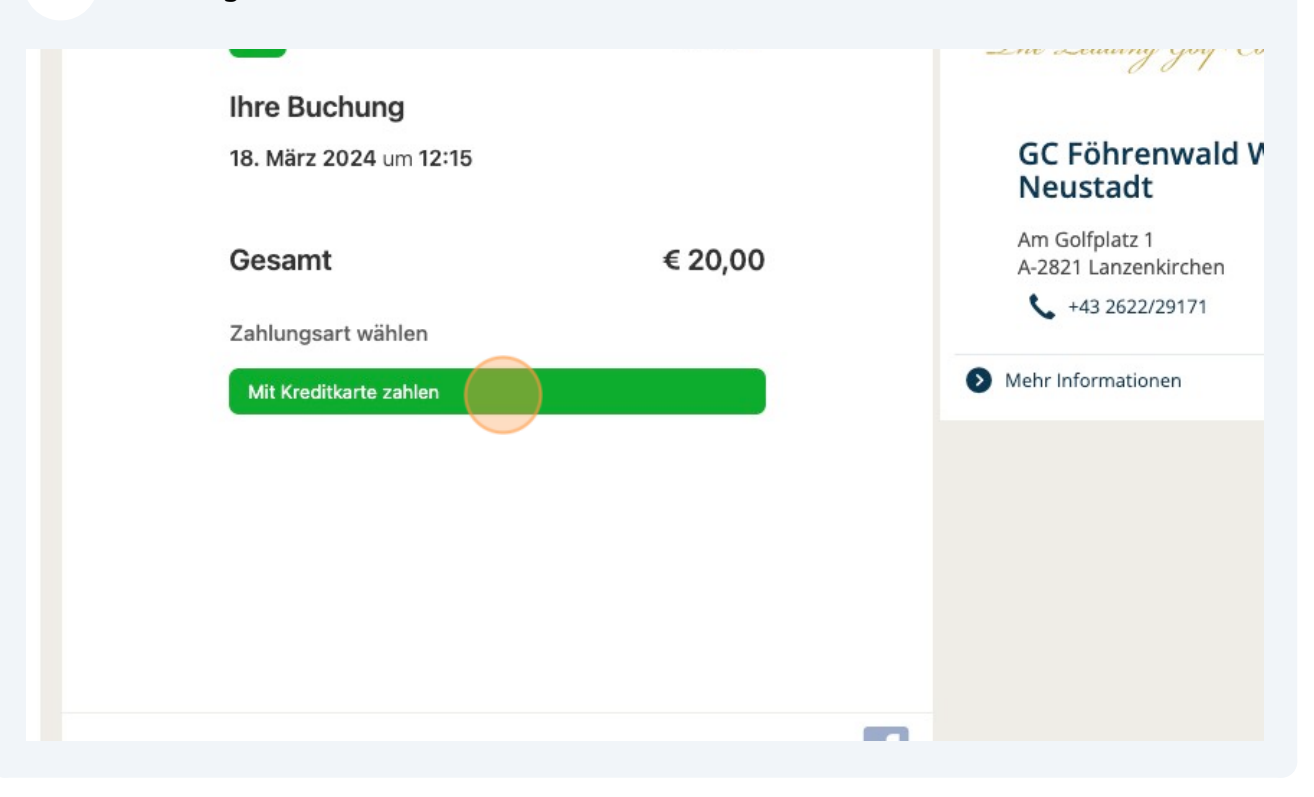

**12** Wählen Sie Ihre Kredit-/Bankomatkarte aus oder fügen Sie eine neue hinzu. Achtung! Wenn Sie eine neue Karte hinzufügen, wird diese bei der allerersten Buchung mit einem Nullbetrag autorisiert.

Das heißt, Sie müssen zuerst den Nullbetrag bestätigen und danach den Vorgang wiederholen und den richtigen Betrag bestätigen, den Sie aufbuchen wollen.

| 18. März 2024 um 12:15     | GC Föhrenwald V<br>Neustadt            |
|----------------------------|----------------------------------------|
| Zahlungsart wählen         | Am Golfplatz 1<br>A-2821 Lanzenkirchen |
| Mit Kreditkarte zahlen     | Mehr Informationen                     |
|                            |                                        |
| Fügen Sie eine Karte hinzu |                                        |
| f                          |                                        |

## Klicken Sie auf "Jetzt kaufen".

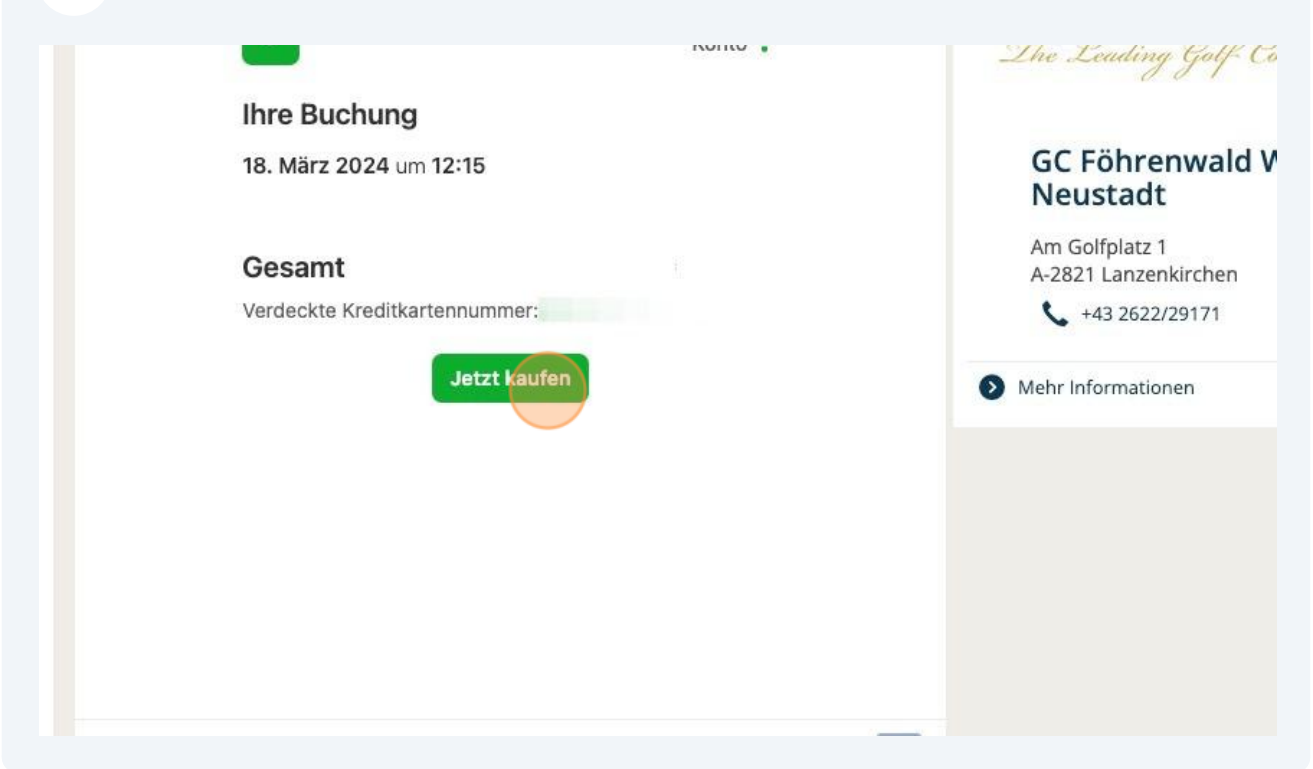

| 14 Click "Zurück zur Suche"                                                                       |                                                                                                    |
|---------------------------------------------------------------------------------------------------|----------------------------------------------------------------------------------------------------|
| Gesamt   Verdeckte Kreditkartennummer: Ihre Buchung wurde erfolgreich ausgeführt Zurück zur Suche | GC Föhrenwald V<br>Neustadt<br>Am Golfplatz 1<br>A-2821 Lanzenkirchen<br>+43 2622/29171<br>Mehr Informationen |
| f                                                                                                 |                                                                                                    |